## **Contract Renewal Authorization**

# User Guide V1.0

## **Document Author**

| Date                | Version | Author          | Change Details |
|---------------------|---------|-----------------|----------------|
| 05 December<br>2019 | V1.0    | Md Rezaul Karim | First revision |

## **Table of Content**

| 1. | User         | 1    |
|----|--------------|------|
| 2. | Aim          | 1    |
| 3. | Working Step | .1-2 |

## 4. User

• Usually respective authorizer [as per ToDM] can authorize contract renewal proposal.

### 5. Aim

• When staff is going to contract-end respective authorizer need to authorize contract renewal. This User interface will provide this feature where respective authorizer can authorize renewal of contract proposal.

#### 6. Working steps

- Go to Contract renew>Authorize menu.
- Now pending authorization will appear for you, Click proposal number to go details.

| 👍 Microl  | finance 🌋 HR   | 💋 Accounts        | 🔄 Admin                  |                                                                                    |                           | Welcome MD. HA                     | BIBUR RAHMAN | RAHMAN (0013255-C             | HOGU,IAD- Mya       | anmar Country Head Office [MMCHO])           | 🛃 🚳                       |
|-----------|----------------|-------------------|--------------------------|------------------------------------------------------------------------------------|---------------------------|------------------------------------|--------------|-------------------------------|---------------------|----------------------------------------------|---------------------------|
| sbiCloud  | Master         |                   |                          |                                                                                    |                           |                                    |              |                               | A                   | ccounting Date : 04-10-2019 [DAY OPEN]       | Ψ                         |
| Register  | Contract Renew | Transfer          | Job Separation           | Grievance                                                                          | Leave and Attenda         | nce HR Circular                    | Reports      |                               |                     |                                              |                           |
| Quick Acc | ess            | Emp               | ployee Cont              | UK Kelbertands<br>USA Kelbertands<br>Afghanistan<br>Bartr Barra Patistan Bangidoah | inletan<br>Bangladesh     |                                    |              |                               |                     |                                              |                           |
| > Favori  | tes            | Show              | 10 • entries             |                                                                                    |                           |                                    |              | Liberia Uganda Philippinee    |                     |                                              |                           |
|           |                | Proposa           | al No 💠 Proposal<br>Date | Status                                                                             | Employee Info 🗘           | Project                            | Department   | Designation 🗘                 | Office Info 🗘       | Registered Stichting BRAC II     Secretariat | ternational<br>Affiliator |
|           |                | MM3000<br>2019112 | 01-<br>22 21-11-201      | 9 On<br>Proposal                                                                   | [3800027]- MAUNG<br>MAUNG | [MM-0001]- Microfinance<br>Project | Microfinance | [D071]- Monitoring<br>Officer | [MM300001]-<br>Bago | - Jeuletanat - Operation                     | - Annaves                 |
|           |                | Showin            | g 1 to 1 of 1 entries    |                                                                                    |                           |                                    | 1            | First Previous 1              | Next Last           |                                              |                           |
|           |                |                   |                          |                                                                                    |                           | Copyright @ BRAC Interna           | tional 2019  |                               |                     | Developed By                                 | biTS                      |

• You can Edit, Authorize or Delete this proposal.

| 👃 Microfir                          | nance 🏾 🌋 HR   | 🔏 Accounts | 🔁 Admin           |                                  |             |            | Welcome MD. HA | BIBUR RA | AHMAN RAHMAN (001325             | 5-CHOGU,IAD- Mya | anmar Country Head Office [MMCHO])                                       | <b>.</b>  |
|-------------------------------------|----------------|------------|-------------------|----------------------------------|-------------|------------|----------------|----------|----------------------------------|------------------|--------------------------------------------------------------------------|-----------|
| sbiCloud                            | Master         |            |                   |                                  |             |            |                |          |                                  | A                | Accounting Date : 04-10-2019 [DAY OPEN]                                  | Ψ         |
| Register                            | Contract Renew | Transfer   | Job Separation    | Grievance                        | Leave and   | Attendance | HR Circular    | Report   | 5                                |                  |                                                                          |           |
| Quick Acces                         | ss             | Rei        | new Ending date   | 51 12 2015                       |             |            | Renew End      | ing date | 51 12 2020                       |                  | USA • UK • Netherlands                                                   | anistan   |
| Favorites                           |                |            | Extended For      | Months<br>12                     |             | Dar<br>0   | ys             |          |                                  |                  | Batt Sierra Passian t<br>Leone South Sudan<br>Liberia Uganda<br>Tarzanir | Philippi  |
|                                     |                |            | Status            | On Authorization                 |             |            | Init           | iated By | [3800010]- LIAN HUAI             |                  | * Registered Stichting BRAC In                                           | nternatio |
|                                     |                | In         | Initiator Office  | [MMCHO]- Myann<br>Head Office    | nar Country |            | Initiator Des  | ignation | [FD414]-Head of HR &<br>Training |                  | <ul> <li>Secretariat</li> <li>Operation</li> </ul>                       | Affilia   |
|                                     |                | Та         | able of Authority | Local Below Program Manager      |             |            |                |          |                                  |                  |                                                                          | - 1       |
|                                     |                |            |                   | Type Status Actor                |             |            | or             |          | Action Taken By                  | Date             |                                                                          |           |
|                                     |                |            |                   | Proposal                         | Pending     | Respective | Supervisor     |          | -                                | -                |                                                                          |           |
|                                     |                |            | Comments          | Edit Authorize Delete Go to List |             |            |                |          |                                  |                  |                                                                          | Ţ         |
| Copyright @ BRAC International 2019 |                |            |                   |                                  |             |            |                |          |                                  | Developed By:    | ԵiTS                                                                     |           |

• After Authorize it will go to next respective authorizer.